## Application Cafeyn : mode d'emploi

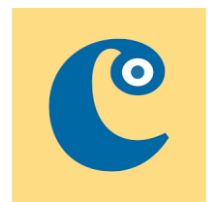

1 – Je télécharge l'application **Cafeyn** sur mon téléphone ou ma tablette sur le **Playstore** (Android) ou sur l'**AppStore** (iOS)

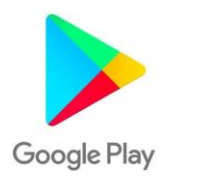

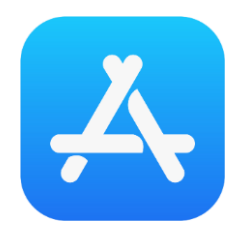

2 – J'ouvre mon navigateur Internet (Safari, Chrome, Edge) et je vais sur le site du réseau des médiathèques :

https://mediatheques.agglo-pau.fr/

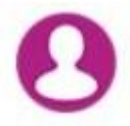

3 – Je me connecte à mon compte avec mon n° de carte et mon mot de passe

|                                                                                                  | ×       |
|--------------------------------------------------------------------------------------------------|---------|
| Connexion                                                                                        |         |
| Mon numéro de carte                                                                              |         |
| Saisir votre numéro de carte                                                                     |         |
| Mon mot de passe                                                                                 |         |
| Saisir votre mot de passe                                                                        | ۲       |
| Connexion                                                                                        |         |
| Mot de passe oublié                                                                              |         |
| A la première connexion, saisir votre date de naissance dans le mot de passe au format jjmmaaaa. | champ   |
|                                                                                                  | Annuler |

4 – Je vais sur le menu violet NUMERIQUE >> S'INFORMER >> Voir les revues

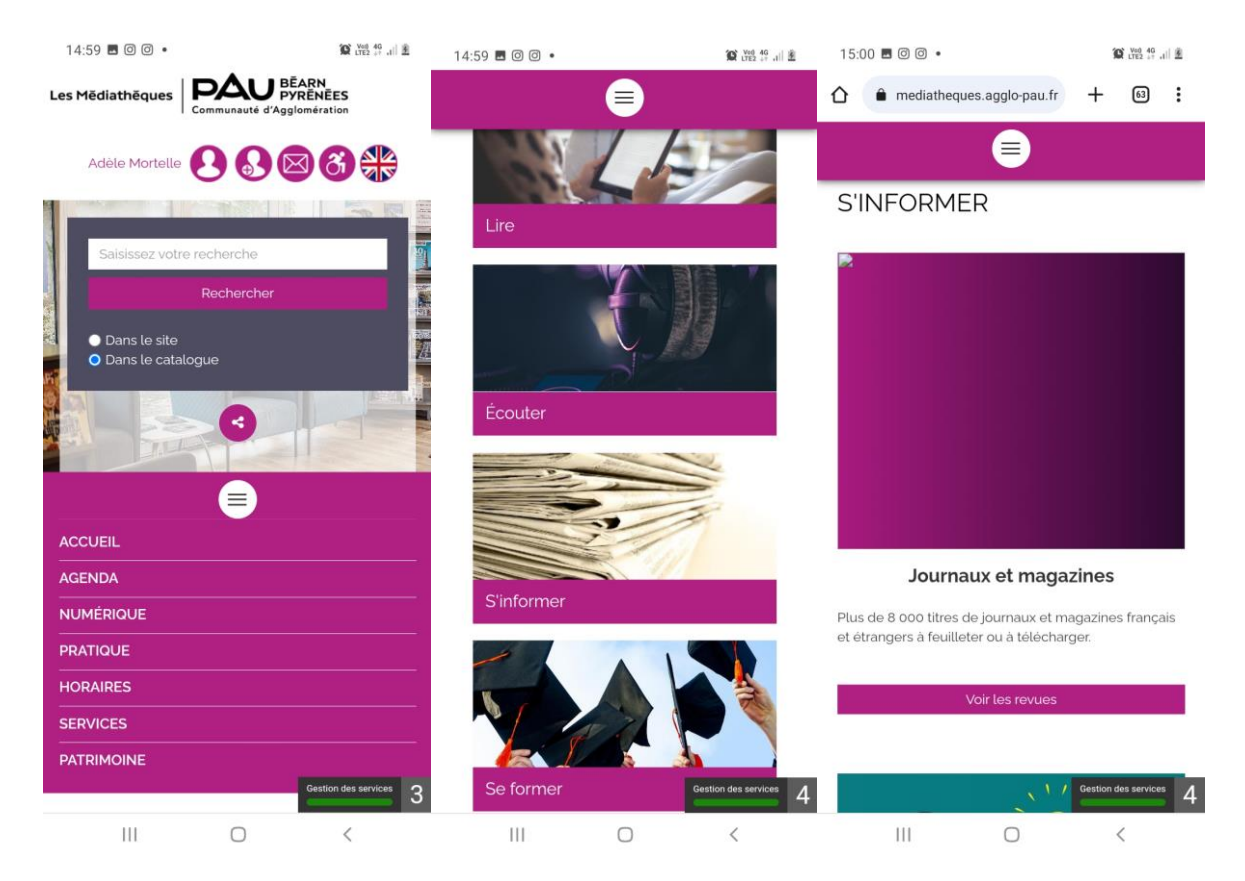

On bascule alors sur l'application Cafeyn du réseau des médiathèques

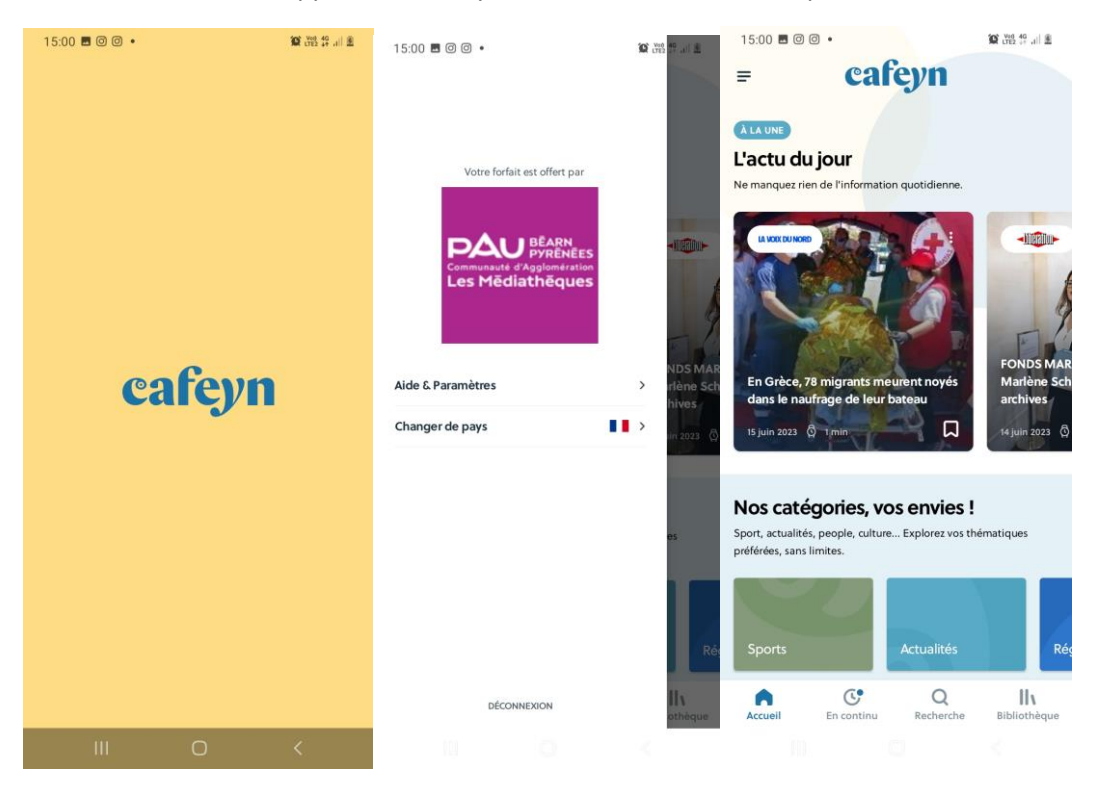

Bonne lecture !

NB : cette petite procédure est à refaire toutes les 3 semaines pour prouver que vous êtes sur l'abonnement du réseau des médiathèques.